# 105 學年度免試入學變更就學區資訊平臺

## 國中端操作說明

#### 一、申請期間及網址

105年05月02日(星期一)上午9時至105年05月06日(星期五)下午5時止,登入變更就學區資訊平台 (https://online.nace.edu.tw/ChangeArea)填寫相關資料。

## 二、申請條件

| 申請原因                                     | 應繳證明文件                                        |
|------------------------------------------|-----------------------------------------------|
| 學生就讀或畢業國中學籍所在之免試就學區 <sup>,</sup> 未設置學生適性 | 無, <u>但申請獲核准後,應以所填寫之科別或群別作為第一志願序</u> 。        |
| 選擇的高級中等學校課程群別或產業特殊需求類科者。                 |                                               |
| 學生因搬家遷徙者。                                | 戶口名簿影本、或房屋所有權證明、或租屋證明、或足以證明其搬                 |
|                                          | 家遷徙至所申請變更之就學區之居住相關文件。                         |
| 學生在國中階段跨區就學,但未遷移戶籍,並計畫返回原戶籍              | 戶口名簿影本。                                       |
| 所在地就讀高級中等學校者。                            |                                               |
| 其他經核定的特殊因素:                              | 1.父親或母親之在職證明 <sup>,</sup> 並足以證明其工作地點為所申請變更之   |
| 一、父母工作地遷徙。                               | 就學區(第一款) <sup>。</sup>                         |
| 二、依親(包括父母離異改依其中另一方、改依二親等之直系              | 2.戶口名簿影本、監護人同意書(第二款) <sup>。</sup>             |
| 親屬、或其他旁系之親屬等)。                           | 3.提出相關證明文件(第三款 <sup>、</sup> 第四款) <sup>。</sup> |
| 三、家庭特殊境遇。                                |                                               |
| 四、其他特殊因素。                                |                                               |

# 三、操作流程說明

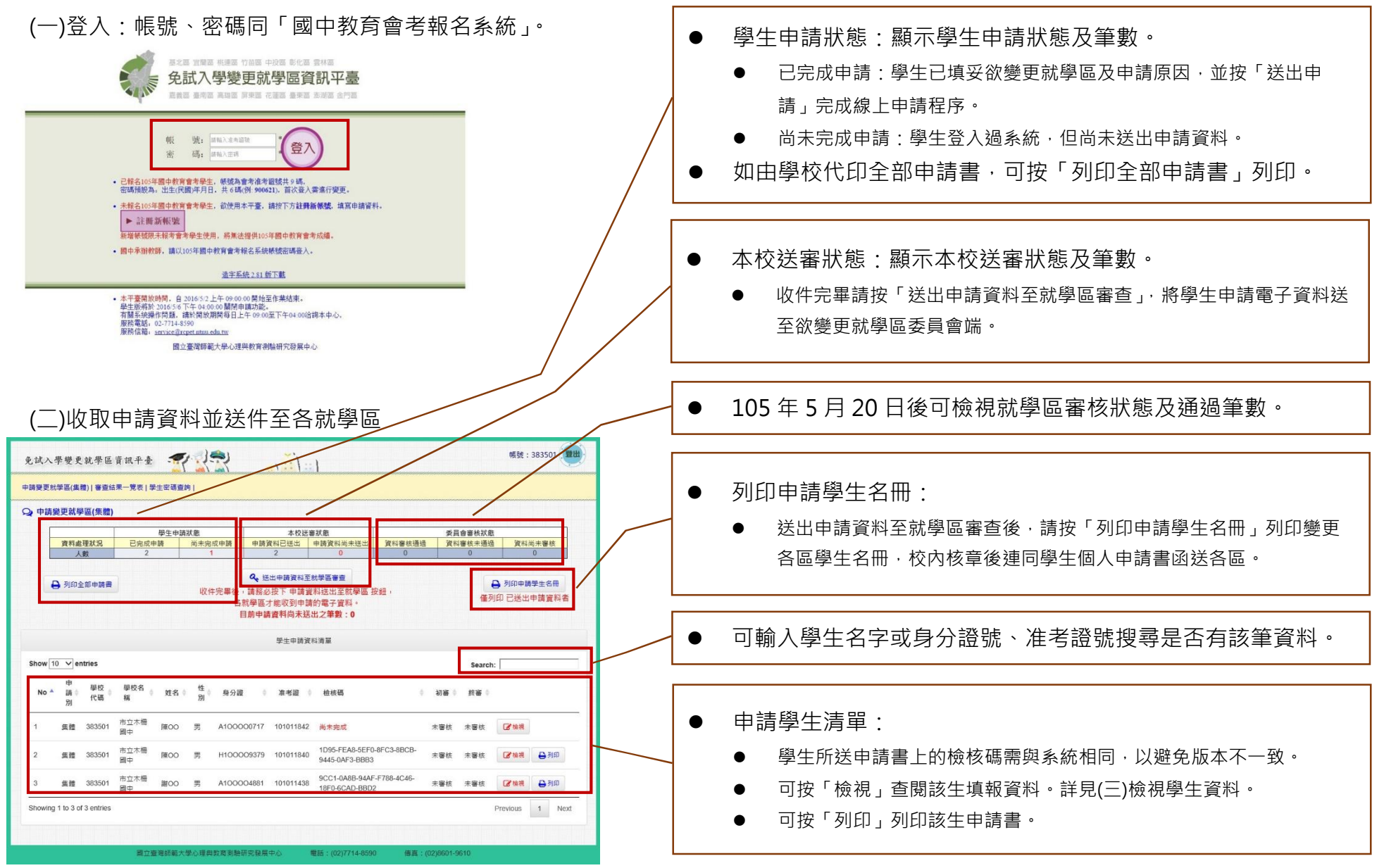

## (三)檢視學生資料

| 審核状況         審核原目           ### ① ### ① ###         ● ### ② ####                                                                                                    | ● 105 年 5 月 20 日後可檢視該生審核結果。                                                                                                    |
|----------------------------------------------------------------------------------------------------|----------------------------------------------------------------------------------------------------|
| ● 新印申書 ⑦ 题回申释 × 業期指表                                                                                                    |                                                                                                    |
|                                                                                                    | <ul> <li>● 列印申請書</li> <li>● 可列印該生申請書。</li> <li>● 词回中誌</li> </ul>                                                                                  |
| 原数型電         単式面(協力市)           (2) 御田之見学園         マ主植成信業面中学園作位之気試外学園、未設置学生型性信節的高中観線信覧別域意識特別環定調約者・<br>設成規模判別(成意知):<br>(中国基務要優、意见所留立24期以取用作品場-25<br>学立型形変態後、意见所留立24期以取用作品場-25<br>学立型形変態後、意见所留立24期以取用作量が影響局中職者・<br>三素型に最大能力時期収置・<br>ロージ気工作範囲度<br>ロー・公司工作範囲度<br>ロー・伝統信能父与環境取以其中另一方・改造工程等之直未接層・或其优秀永之機種等)<br>ロージ気工作範囲度<br>ロー・伝統信能父与環境取以其中另一方・改造工程等之直未接層・或其优秀永之機種等)           申請取用<br>申請取用         ロージ気用作用           申請取用         ロージの工作場の支援を提手           申請取用         ロージ気用作物面積<br>ロージ気用作物面積<br>ロージ気用作物面積           ロージ気用作物面積         ロージ気用作物面積           ロージ目作物面積         ロージ目作物面積<br>ロージ目作物面積           ロージ目作物面積         ロージ目作物面積           ロージ目作物面積         ロージ目作物面積           ロージ目作物面積         ロージ目作物面積           ロージ目作物面積         ロージ目作物面積           ロージ目前指示         日           日         配書:本                                                                                                    | <ul> <li>返回申請</li> <li>在變更就學區資訊平臺開放期間,學生已送出申請,但想異動就學區、原因,或抽回申請,請按「退回申請」,則學生資料申請狀態將變成尚未完成,如已送出至就學區端的資料亦將同時抽回。</li> <li>關閉視窗:返回全校申請資料頁面。</li> </ul> |
| <ul> <li>(□)街旦加木 見衣</li> <li>免試入學變更就學區資訊平臺</li> <li>申講變更就學區資訊平臺</li> <li>(□)</li> </ul>                                                                                                    | <sup>帳號:383501</sup> ● 學生基本資料                                                                                                    |
| ♀ 審查結果-競表 105学年度申請變更就学區                                                                                                    | <ul> <li>基本資料係自動帶入會考報名資料,不容許修正。<br/>如有異動(限姓名、身分證號、行動電話、市話、<br/>地址),請學生於5月14日、15日參加會考時,<br/>攜帶證明文件到考場試務中心辦理資料異動。</li> </ul>                        |
| $\begin{array}{c} \begin{array}{c} \left[ \begin{array}{c} \frac{1}{8} \frac{1}{2} \frac{1}{2} $ | <ul> <li>● 審查結果一覽表</li> <li>● 105 年 5 月 20 日後可列印本校學生申請</li> <li>變更就學區審查結果一覽表。</li> </ul>                                                          |

#### (五)學生密碼查詢 查詢學生密碼 帳號: 383501 登出 免試入學變更就學區資訊平臺 ..... ● 可輸入學生身分證字號、准考證號、或姓 申請變更就學區(集體)|審查結果一覽表|學生密碼查詢| 名杳詢密碼。 ♀ 學生密碼查詢 學生資料查詢 10101 Q查詢 Show 10 V entries Search: No ▲ 類型 单 姓名 单 性別 单 身分證 ♦ 准考證 ♦ 出生年月日 ♦ 原就讀國中 帳號 ♦ 密碼 重置密碼 1 集體 謝OO 男 A100004881 10101 881222 市立木柵國中 10101 う重置を碼 ● 可按「重置密碼」·將學生密碼還原為預 Previous 1 Showing 1 to 1 of 1 entries 設密碼(出生年月日6碼)。 國立臺灣師範大學心理與教育測驗研究發展中心 電話:(02)7714-8590 傳真:(02)8601-9610

## 四、提醒事項

(一)各就學區函報截止日期:請檢附申請名冊、申請表及相關證明文件,發函至各就學區之入學委員會辦理。各就學區簡章規定期 限如下:

| 基北                     | 宜蘭                 | 桃連               | 竹苗                       | 中投                            | 彰化                       | 雲林                       | 嘉義                       | 臺南                        | 高雄                     | 屏東                       | 臺東               | 花蓮                       | 澎湖             | 金門                       |
|------------------------|--------------------|------------------|--------------------------|-------------------------------|--------------------------|--------------------------|--------------------------|---------------------------|------------------------|--------------------------|------------------|--------------------------|----------------|--------------------------|
| 新北市<br>立中和<br>高級中<br>學 | 國立羅<br>東高級<br>工業學校 | 國立武<br>陵高級<br>中學 | 國立苗<br>栗高級<br>商業職<br>業學校 | 國 立中<br>興 附 屬 臺<br>中 業 擧<br>校 | 國立永<br>靖高級<br>工業聯<br>業學校 | 國立虎<br>尾高級<br>農工職<br>業學校 | 國立嘉<br>義高級<br>家事職<br>業學校 | 國立臺<br>南高級<br>工業學校<br>業學校 | 高雄市<br>立三級<br>事職業<br>校 | 國立恆<br>春高級<br>工商職<br>業學校 | 國立臺<br>東專科<br>學校 | 國立花<br>蓮高級<br>農業職<br>業學校 | 國 立 澎<br>湖 高 級 | 國立金<br>門高級<br>農工職<br>業學校 |
| 5/10前                  | 5/10前              | 5/09前            | 5/10前                    | 5/10前                         | 5/10前                    | 5/10前                    | 5/06前                    | 5/10前                     | 5/10前                  | 5/10前                    | 5/10前            | 5/10前                    | 5/10前          | 5/10前                    |

(二)申請變更就學區一經審查通過後,學生「105年國中教育會考成績」將移轉至變更後就學區,不會提供給原就學區。且跨區狀態 將提供各免試就學區委員會交叉查核轉出與轉入,請提醒學生及家長審慎評估。

(三)請國中端務必確認申請件數及資料無誤後,再統一送出申請資料至欲變更之就學區審查。